電子申請サービス【高知県公立学校臨時教員志願書】利用の手引

## 【事前準備】 〇 写真のデータ

直近3ヶ月以内に撮影されたカラーの写真をご使用ください。背景は無地で帽子やサン グラスを外し、顔全体がはっきりと写っているものを選んでください。

○ 職歴記入様式(履歴書)のデータ(新卒の方は必要ありません)

教職員・福利課のホームページの「公立学校の臨時教員等の募集について」の項目にあ る「職歴記入様式」(エクセルファイル)をダウンロードし、職歴の入力をして保存しておいて ください。後ほどデータを添付していただきます。職歴に関して、履歴書の任意のデータを お持ちの方はそちらのデータを添付していただいてもかまいません。

①【電子申請サービスの手続き検索】

以下のとおり、電子申請サービスのページへお進みください。

QRコード

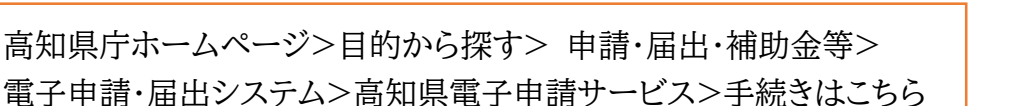

検索キーワードに「臨時教員」と入力をお願いします。

|                  | 【高知県】 電                                 | 8子申請サー                    | ビス         |                     | <ul><li>ユヴィン</li><li>利用者登録</li></ul> |    |
|------------------|-----------------------------------------|---------------------------|------------|---------------------|--------------------------------------|----|
| <b>222</b> 申請団体選 | 択 🖸 申請書ダウン                              | -F                        |            |                     | 📩 予約手続き                              |    |
| > 手続き中逃          | 》 申込内容照会                                | > 職員署名校証                  |            |                     |                                      |    |
| いつでも、<br>ンターネッ   | どこでも、行政手続きをイ<br>トで行うことができます<br>F続き申込へ 🚫 |                           | 2          | Ì                   | 1                                    |    |
| Q FM538F         | ers 🖂 🖂                                 | <b>手続き申</b> )<br>.テドレスの確認 | 「臨時教       | 改員」と <i>기</i><br>い。 | 、カレて                                 |    |
| 検索項目を            | 入力(選択)して、手                              | 続きを検索してく                  | teð        |                     |                                      |    |
| 検索キーワード          |                                         | (                         | )          | 類義調                 | 目検索を行う                               |    |
| カテゴリー選択          | i i                                     |                           | ×.         |                     |                                      |    |
| 利用者選択            | 個人が利用                                   | できる手続き 📃 法人               | 、が利用できる手続; | クリッ                 | クしてください                              | ۱۰ |
|                  | C                                       | 絞り込みで検索                   | \$\$ »)    |                     |                                      |    |

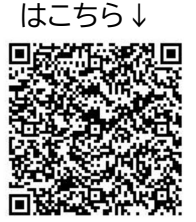

## ②【手続き申込】

「令和7年度 高知県公立学校臨時教員志願書」をクリックし、次の画面で、 利用者登録せずに申し込む方はこちら> をクリックしてください。 (<u>※ID、パスワードの入力は不要です。ただし、既に利用者登録がお済みの方は、</u> ログインしてください。)

| 手続き一覧                                                                                                    |
|----------------------------------------------------------------------------------------------------|
| 2024年07月08日 19時02分 現在                                                                                         |
| <b>並び替え</b> 受付開始日時 降順 ▼ 表示数変更 20件ずつ表示 ▼                                                                       |
| 1       クリックしてください。         高知県公立学校臨時教員志願書       クリックしてください。         受付開始日時 2024年07月03日18時00分       受付終了日時 随時 |
| 【高知県】 電子申請サービス 20072<br>利用者登録<br>21 申請団体選択 22 申請書ダウンロード 西子約手続き                                                |
| > 手続き甲込 ) 甲込内容預金 ) 物质著名挑战                                                                                     |
| 手続き申込                                                                                                    |
| 利用者ログイン クリックしてください。                                                                                           |
| 手続き名                                                                                                    |
| 受付時期                                                                                                    |
| 利用者登録せずに申し込む方はこちら >                                                                                           |

③【手続き説明】メールアドレス入力後、「同意する」をクリックしてください。

|                     | この手続きは連絡が取れるメールアドレスの入力が必要です。                                                                         |         |
|---------------------|----------------------------------------------------------------------------------------------------|---------|
|                     | 下記の内容を必すお読みください。                                                                                     |         |
|                     |                                                                                                    |         |
|                     |                                                                                                    |         |
|                     |                                                                                                    |         |
|                     |                                                                                                    |         |
| U.S.A. ) 123        | し、インターネッドを通じて単語・MINTXの                                                                               |         |
| U\$7, ) 423         | に、インターネッドを通じて中国・mmoxo、                                                                               |         |
| てます。 ) に3           | レ、インターネッドを通じて年間・1000000<br>ンをクリックすることにより、この説明に同意いただけたものとみなします。<br>メール                                | アドレス入力後 |
| (127) に<br>(同意する」ボタ | LL、インターネッドを通じて年間・MHDXの<br>ンをクリックすることにより、この説明に同意いただけたものとみなします。<br>上記をご理解いただけましたら、同意して進んでください。<br>クローい | アドレス入力後 |

④【手続き申込】

必要事項を選択・入力してください。その際には、各項目の説明を必ずご確認ください。全ての項目の選択・入力が完了したら、「確認へ進む」をクリックしてください。

| 【高知県】                                                                                                   | 電子申請サービス 😭                                            |
|----------------------------------------------------------------------------------------------------|-------------------------------------------------------|
| 高知県公司                                                                                                   | 立学校臨時教員志願書                                            |
| 高知県公立学校臨時教員志願書                                                                                          |                                                       |
| 高知県公立学校臨時教員志願書                                                                                          | 説明文は、必ず確認してください。                                      |
| 登録状況確認を選択してください。                                                                                        | a                                                     |
| <u>過去に高知県の臨時教員の登録したことがある方は、通</u> 職員番号が分からない方は、「000000」を入力してく<br>新規の方は入力の必要はありません。<br>新規<br>過去に登録したことがある | <u>選択肢の下に騙員番号を入力</u> してください。<br>、ださい。<br>選択・入力してください。 |
|                                                                                                    | クリックしてください。                                           |

## ⑤【申込確認】

入力内容に誤りがないか必ず確認してください。入力内容に誤りがある場合は、入力 へ戻って修正してください。最後に「申込む」をクリックしてください。(申込み完了後 の修正はできません。)

|                   | 申込確認                                                                                                    |                                     |
|-------------------|----------------------------------------------------------------------------------------------------|-------------------------------------|
|                   | まだ申込みは完了していません。<br>※下記内容でよろしければ「申込む」ボタンを、修正する場合は「入力へ戻る」<br>高知県教育委員会                                          | ボタンを押してください。                        |
|                   | <u>※入力内<br/>くださし</u>                                                                                         | <u>内容に誤りがないか必ず確認して</u><br><u>ヽ。</u> |
|                   | <ul> <li>新現・継続のD区分</li> <li>新現・</li> <li>氏名</li> <li>福利(田中) 教子</li> </ul>                                    |                                     |
| <u>※入力</u><br>入力へ | <u>カ内容に誤りがある場合は、</u><br>へ戻って修正してください。                                                                        |                                     |
|                   | < <p>         く 入力へ戻る         ・         ・         PDFファイルは一度パソコンに保存してから除く。         ・         ・         ・</p> | t »)                                |

⑥【申込完了】

入力したメールアドレスに確認メールが送付されますので、届いているか必ずご確認 ください。また、申込内容は PDF ダウンロードできますので、ご自身の確認用にご利 用ください。(<u>※ダウンロードした申込書を紙で提出する必要はありません。</u>)

| 【高知県                                                                                        | 1 電子申請                                                                                                    | ナービス                              | 1000000000000000000000000000000000000 |  |  |
|---------------------------------------------------------------------------------------------|----------------------------------------------------------------------------------------------------|-----------------------------------|---------------------------------------|--|--|
| <b>222</b> 申請団体選択 🖸 F                                                                       | 申請書ダウンロード                                                                                                    |                                   | 💼 予約手続き                               |  |  |
| ) 手続き申込 ) 申込休                                                                               | · 「「「」」「「「」」」「「「」」」」「「」」」「「」」」」「「」」」」「「」」」」                                                                                                    | 瓶                                 |                                       |  |  |
| v                                                                                           | 手続                                                                                                    | き申込                               |                                       |  |  |
| Q 手続き運択をする                                                                                  | メールアドレスの確認                                                                                                    | ● 内容を入力する                         | A #123233                             |  |  |
| 申込完了                                                                                        |                                                                                                    |                                   |                                       |  |  |
| なお、入力して<br>高知県教育委員会事務局 教職員<br>人事企画担当 (088-821-4903)<br>下記<br>メー                             | メールが届いているか、必ずご確認ください。<br>高知県教育委員会事務局 教職員・福利課<br>人事企画担当(088-821-4903)<br>申込みが完了しました。<br>下記の整理番号とバスワードを記載したメールを送信しました。<br>メールアドレスが誤っていたり、フィルタ等を設定されている場合、<br>メールが届かない可能性がございます。 |                                   |                                       |  |  |
| 整理番号         グロード           パスワード         1           整理番号 とパスワードは、名特にパスワードは他人に知ら         1 | 64<br>申込内容は F<br>ご自身の確認<br>1000000000000000000000000000000000000                                                                                                    | PDF ダウンロー<br>別用にご利用くた             | ・ドできます。<br>ごさい。                       |  |  |
| なお、内容に不備がある場合<br>**                                                                         | は別途メール、または、<br>く<br>ー覧<br>PDFファイルは一度パソフン・                                                                                                    | お電話にてご連絡<br>へ戻る<br>テロトへら開くようにしてくた | する事があります。<br>さい。                      |  |  |